# CPVA \*

## Neleistinų simbolių paieška DMS ir naršyklės laikinosios atminties valymas

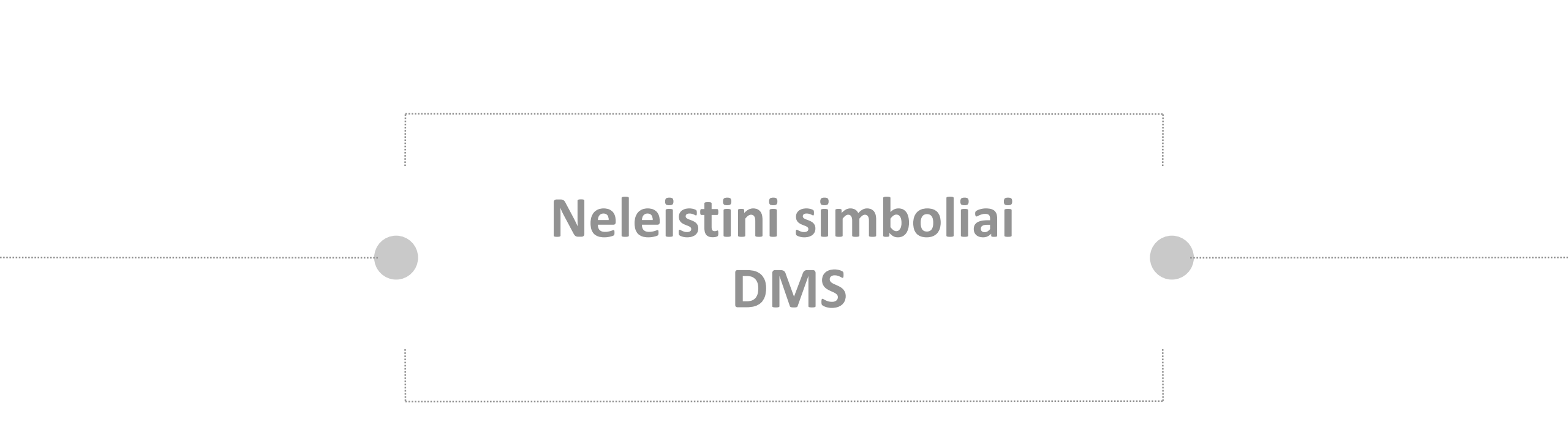

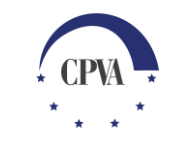

### Neleistini simboliai DMS

Pildant dalinai užpildytas dokumentų formas (pvz. paraiškos el. formą, pirkimų planą ir kt.) ar paslaugas sistemoje (pvz. mokėjimo prašymai, ataskaitos po projekto pabaigos ir kt.), kurie bus teikiami pasirašymui per DMS, būtina naudoti simbolius atititinkančius *Unicode* koduotę.

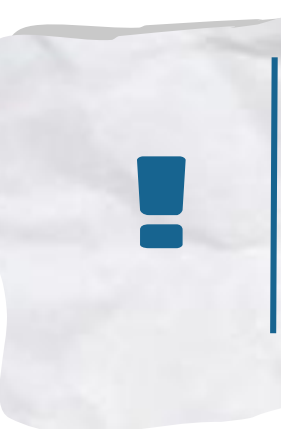

Jei pildant dokumentą panaudoti specialūs simboliai, neatitinkantys elektroniniu parašu pasirašomiems dokumentams keliamų PDF/A standarto reikalavimų (*Unicode* koduotės), gaunamas klaidos pranešimas apie neleistinų simbolių panaudojimą.

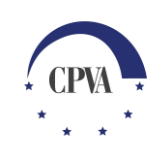

## Klaidos pranešimas DMS

| ARAIŠKOS DUOMENYS (RUOŠINYS)     Gaunamas klaidos pranešimas dėl neleistinų simbolių     Svarbi informacija •     RITINIŲ KLAIDŲ SĄRAŠAS     1. tetekkuose duomenyse rasta neletšinų simbolių.     Dokumentas:     Paraškapdf     Parengimo data:     2202-09-08        Priemonės ik kvietimo numeris:     01.11-CPVA-V.906-01        Pavadinimas:        Paraškapdf           Paraškapdf           Paraškapdf                       Paraškapdf                                            Paraškapdf                    Paraškapateluosio DMS naudotojo elefonas: •   6223555555                                        Paraškapateluosio DMS naudotojo elefonas: • 622355555    Paraškapateluosio DMS naudotojo Paraškapateluosio DMS naudotojo P                                                                                                    | Duomenų mainų svetainė 🥪                                   |             |                   |                      |                            |           |                                                        | 🖂 🚯 Atsijungti 🕩   |                      |  |  |
|----------------------------------------------------------------------------------------------------|------------------------------------------------------------|-------------|-------------------|----------------------|----------------------------|-----------|--------------------------------------------------------|--------------------|----------------------|--|--|
| Static informacija         KTITNIŲ KLAIDŲ SĄRAŠAS         1. Pateiktuose duomenyse rasta neleitinų simbolių.         Dokumentas:       Paraiška,pdf         Parengimo data:       2020-09-08         Priemonės ir kvietimo numeris:       07.11.CPVA-V-906-01         Pavadinimas:       Pavadinimas         Paraišką pateikusio DMS naudotojo eli paštas*       testas@testas.it         Paraišką pateikusio DMS naudotojo eli paštas*       testas@testas.it         Paraišką pateikusio DMS naudotojo eli paštas*       testas@testas.it         Patei 1 pateino laikas       Tjos*       Pavadinimas*         VECTŲ RINKMENŲ SĄRAŠAS       11 KB       galaigijmas.docx       mateinas.docx         Ities nr.       Data 1 petimo laikas       tjos*       Pavadinimas*       11 KB       galaigijmas.docx       mateinas.docx         Ities nr.       Data 1 petimo laikas       tjosio 1 patiojimas       11 KB       galaigijmas.docx       mateinas.docx         Ities nr.       Data 1 petimo laikas       tjosiojimas       11 KB       galaigijmas.docx       mateinas.docx                                                                                                    | PA                                                         |             |                   |                      | AIŠKOS DUOMENYS (RUOŠINYS) |           | Gaunamas klaidos pranešimas<br>dėl neleistinų simbolių |                    |                      |  |  |
| RTINUK LADU SARAŠAS         1. batekluose duomenyse rasta neleistinų simbolių.         Dokumentas:       Paralška pat         Parengimo data:       2020-09-03         Priemonės ir kvietimo numeris:       07.1.1CVVA-V-906-01         Pavadinimas:       Pavadinimas         Paralška pateikusio DMS naudotojo el. paštas *       testas gateikusio DMS naudotojo ele paštas *         Itestas       Pavadinimas:         Paralška pateikusio DMS naudotojo teiefones *       623555555         JECUT RINKMENŲ SARAŠAS         Lies n.       Data 1         1.       2020-10-22       020-10-22         1.       2020-10-22       020-10-22       020-10-22         Intermenta 1       taka 1       pasi 1       jalojimas.doci         Intermenta 1       11KB       galojimas.doci       Image: 1         Intermenta 2       2020-10-22       020-10-22       020-10-22       020-10-22       11KB       galojimas.doci         Intermenta 1       Intermenta 2       Intermenta 2       Intermenta 2       Intermenta 2       Intermenta 2                                                                                                    |                                                            |             |                   |                      |                            |           | L                                                      |                    | Svarbi informacija 🕚 |  |  |
| 1. Pateiktuose duomenyse rasta neleistinų simbolių.       Dokumentas:       Dokumentas:       Paraiška pof       Dokumentas:       Dokumentas:       Dok                                                                                                    | KRITINIŲ                                                   | I KLAIDŲ SĄ | RAŠAS             |                      |                            |           |                                                        |                    |                      |  |  |
| Dokumentas:       Pareška.pdf       PAKEISTI PARAŠKOS EL FORMA,         Parengimo data:       2020-09-88         Priemonės ir kvietimo numeris:       07.1.1-CPVA-V-906-01         Pavadinimas:       Pavadinimas         Pareškag pateikusio DMS naudotojo ele paštas *       testas@testas.it         Pareškag pateikusio DMS naudotojo teiefonas *       823555555         JELETŲ RINKMENŲ SĄRAŠAS         Élieś nr       Tips *       Pavadinimas *       Aprašymas *       Dydis       Rinkmena         1.       2020-10-22       2020-10-22       Igaliojimas       ItkB       Igaliojimas.docx       Image:         Vutempkite rinkmenas čia arba       Nutempkite rinkmenas čia arba       ItkB       Igaliojimas.docx       Image:                                                                                                    | 1. Pateiktuose duomenyse rasta neleistinų simbolių.        |             |                   |                      |                            |           |                                                        |                    |                      |  |  |
| Dokumentas: Paraiška.pdf   Parengimo data: 2020-09-08   Priemonés ir kvietimo numerís: 07.1.1-CPVA-V-906-01   Pavadinimas: Pavadinimas   Paraišką pateikusio DMS naudotojo el. paštas: * Testas@testas.lt   Paraišką pateikusio DMS naudotojo el. paštas: * Estas@testas.lt   Paraišką pateikusio DMS naudotojo telefonas: * 6523555555   IKELTŲ RINKMENŲ SĄRAŠAS     Élies nr. Data 1   1. 2020-10-22   2020-10-22 2020-10-22   Bilojimas galiojimas   Nutempkite rinkmenas čia arba Nutempkite rinkmenas čia arba                                                                                                    |                                                            |             |                   |                      |                            |           |                                                        | ATSI               | SIŲSTI VISAS KLAIDAS |  |  |
| Parengimo data: 2020-09-08   Priemonės ir kvietimo numeris: 07.1.1-CPVA-V-906-01   Pavadinimas: Pavadinimas   Pavadinimas: Pavadinimas   Paraišką patelkusio DMS naudotojo el. paštas: * testas@testas.it   Paraišką patelkusio DMS naudotojo telefonas: * 8523555555   JELTŲ RINKMENŲ SĄRAŠAS     Élies nr. Data   1. 2020-10-22   2020-10-22 2020-10-22   Igaliojimas Igaliojimas     Nutempkite rinkmenas čia arba   PARIEKUSIO PARIA PARIA                                                                                                    | Dokumentas                                                 |             |                   | Paraiška.pdf         |                            |           |                                                        | PAKEISTI PAR       | aiškos el. formą     |  |  |
| Priemonės ir kvietimo numeris: 07.1.1-CPVA-V-906-01   Pavadinimas: Pavadinimas   Paraišką pateikusio DMS naudotojo el. paštas: * testas@testas.it   Paraišką pateikusio DMS naudotojo telefonas: * 8523555555   IKELTŲ RINKMENŲ SĄRAŠAS     Éliės nr. Data   1. 2020-10-22   2020-10-22 2020-10-22   Igaliojimas Igaliojimas   Nutempkite rinkmenas čia arba   Nutempkite rinkmenas čia arba                                                                                                    | Parengimo data:                                            |             |                   | 2020-09-08           |                            |           |                                                        |                    |                      |  |  |
| Pavadinimas: Pavadinimas     Paraišką pateikusio DMS naudotojo el. paštas: * testas@testas.it     Paraišką pateikusio DMS naudotojo telefonas: * 8523555555     IKELTŲ RINKMENŲ SĄRAŠAS   Lilės nr. Data 1   Ikėlimo laikas Tipas *   Pavadinimas * Aprašymas   Dydis Rinkmena     1. 2020-10-22   2020-10-22 2020-10-22   Igaliojimas Igaliojimas     Nutempkite rinkmenas čia arba     PASIRINKITE RINKMENAS                                                                                                    | Priemonės ir kvietimo numeris:                             |             |                   | 07.1.1-CPVA-V-906-01 |                            |           |                                                        |                    |                      |  |  |
| Paraišką pateikusio DMS naudotojo el. paštas: * testas@testas.it   Paraišką pateikusio DMS naudotojo telefonas: * ascassos social arba   IKELTŲ RINKMENŲ SĄRAŠAS     Eliės nr. Data   1. 2020-10-22   2020-10-22 2020-10-22 08:20:42   Igaliojimas Igaliojimas   Nutempkite rinkmenas čia arba   PASIRINKITE RINKMENAS                                                                                                    | Pavadinimas:                                               |             |                   | Pavadinimas          |                            |           |                                                        |                    |                      |  |  |
| Paraišką pateikusio DMS naudotojo telefonas:*       8523555555         JKELTŲ RINKMENŲ SĄRAŠAS         Eliės nr.       Data       I įkėlimo laikas       Tipas *       Pavadinimas *       Aprašymas       Dydis       Rinkmena       Image: Comparison of Comparison of Compari                                                                       | Paraišką pateikusio DMS naudotojo el. paštas: *            |             |                   | testas@testas.lt     |                            |           |                                                        |                    |                      |  |  |
| IKELTŲ RINKMENŲ SĄRAŠAS         Eliės nr.       Data       I       Ikėlimo laikas       Tipas *       Pavadinimas *       Aprašymas       Dydis       Rinkmena         1.       2020-10-22       2020-10-22 08:20:42       Igaliojimas       Igaliojimas       Ili KB       Ili galiojimas.docx       Image: comparison of the second of the second of t                                                                                                    | Paraišką pateikusio DMS naudotojo telefonas: * 85235555555 |             |                   | 85235555555          |                            |           |                                                        |                    |                      |  |  |
| Eilės nr.       Data       Jkėlimo laikas       Tipas *       Pavadinimas *       Aprašymas       Dydis       Rinkmena         1.       2020-10-22       2020-10-22 08:20:42       Jgaliojimas       Jgaliojimas       INK       INK       Ink       Ink                                                                                                    | įkeltų ri                                                  | INKMENŲ S   | ĄRAŠAS            |                      |                            |           |                                                        |                    |                      |  |  |
| 1.       2020-10-22       0200-10-22       Igaliojimas       Igaliojimas       I1 KB       Igaliojimas.docx       Image: Comparison of the image: Comparison of the image: Compar | Eilės nr.                                                  | Data 🏼 🌡    | Įkėlimo laikas    | Tipas *              | Pavadinimas *              | Aprašymas | Dydis                                                  | Rinkmena           |                      |  |  |
| Nutempkite rinkmenas čia arba<br>PASIRINKITE RINKMENAS                                                                                                    | 1.                                                         | 2020-10-22  | 2020-10-22 08:20: | 42 Įgaliojimas       | Įgaliojimas                |           | 11 KB                                                  | 📓 Įgaliojimas.docx | â                    |  |  |
| Nutempkite rinkmenas čia arba PASIRINKITE RINKMENAS                                                                                                    | r                                                          |             |                   |                      |                            |           |                                                        |                    |                      |  |  |
| PASIRINKITE RINKMENAS                                                                                                    | Nutempkite rinkmenas čia arba                              |             |                   |                      |                            |           |                                                        |                    |                      |  |  |
|                                                                                                    | PASIRINKITE RINKMENAS                                      |             |                   |                      |                            |           |                                                        |                    |                      |  |  |
|                                                                                                    | L                                                          |             |                   |                      |                            |           |                                                        |                    | i                    |  |  |

SAUGOTI

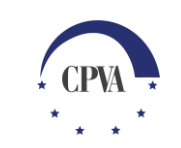

## Neleistinų simbolių paieška

Ar tekste yra panaudoti specialūs simboliai, dėl kurių nepavyksta pasirašyti dokumentų, galima pasitikrinti naudojant įvairius dokumentų atitikties įrankius, pvz. <u>https://regex101.com/r/77Jsjj/86</u> (tikrinant įkopijuojamas tekstas "Test String" lauke, mėlynai pažymimi standartinės koduotės neatitinkantys simboliai, kurie turi būti dokumente ištaisomi (pakeičiami kitais)).

| regu  | ar expressions 101      |                                                                                                    | 🔽 @regex101 💲                                         |  |  |
|-------|-------------------------|----------------------------------------------------------------------------------------------------|-------------------------------------------------------|--|--|
|       | SAVE & SHARE            | REGULAR EXPRESSION v86 V 5 matches, 519 steps (~0ms)                                                         | EXPLANATION                                           |  |  |
|       | C Update Regex ctrl+s   | <pre>/ [^[:print:][ąčęėįšųūžĄČĘĖĮŠŲŪŽ""-•\n] /g ⊨</pre>                                                      | ✓ / [^[:print:][ąčęėįšųūž/                            |  |  |
|       | Fork Regex              | TEST STRING                                                                                                  | ✓ Match a single character r<br>[^[:print:][ąčęėįšųūž |  |  |
| -     | FLAVOR                  | Čia įkopijuokite tekstą iš dokumento. Jei tekste yra naudojami neleistini simboliai, jie bus pažymėti mėlyna | [:print:] matches a visib<br>[ąčęėįšųūžĄČĘĖĮŠŲŪŽ""    |  |  |
| -     | > PCRE (PHP)            | spalva.                                                                                                    | UŽ,,"–• (case sensitive)                              |  |  |
|       | ECMAScript (JavaScript) | Šiuos simbolius reikia ištrinti ir pakeisti kitais, leistinais simboliais (atitinkančius Unicode koduotę)    | ✓ Global pattern flags                                |  |  |
| and a | Python                  | tekstas iš neaiškių šaltinių), bandykite teikti dokumentą pasirašymui per DMS.                               | g modifier: global. All m                             |  |  |
|       | Golang                  |                                                                                                    |                                                       |  |  |
| ~     | FUNCTION                | Pavyzdys. Mėlyna spalva pažymėtas netinkamas simbolis:                                                       |                                                       |  |  |
|       | 🖈 Match 🗸               | "ženklas"                                                                                                    |                                                       |  |  |
|       | ₿≪ Substitution         | 500 k <mark>Ω</mark>                                                                                         | MATCH INFORMATION                                     |  |  |
|       | 🔚 Unit Tests            | 504,73*2 <b>0</b> 1009,46                                                                                    | Match 1                                               |  |  |
|       | TOOLS                   |                                                                                                    | Full match 474-475 "                                  |  |  |
|       | ർ Code Generator        |                                                                                                    |                                                       |  |  |
|       | 🕷 Regex Debugger        |                                                                                                    | Match 2                                               |  |  |
|       |                         |                                                                                                    | Full match 479-480 -                                  |  |  |

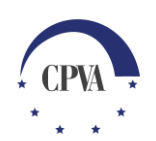

## Pakartotinis dokumento įkėlimas ir tikrinimas

Ištaisius neleistinus simbolius:

- dokumente (pvz. paraiškos el. formoje, pirkimų plane ir kt.), atliekamas dokumento saugojimo veiksmas ir pakartotinis dokumento įkėlimas į DMS bei tikrinimas.
- jei formos pildomos tiesiogiai DMS, atliekamas formos saugojimas ir pakartotinis tikrinimas.

#### PARAIŠKOS DUOMENYS (RUOŠINYS)

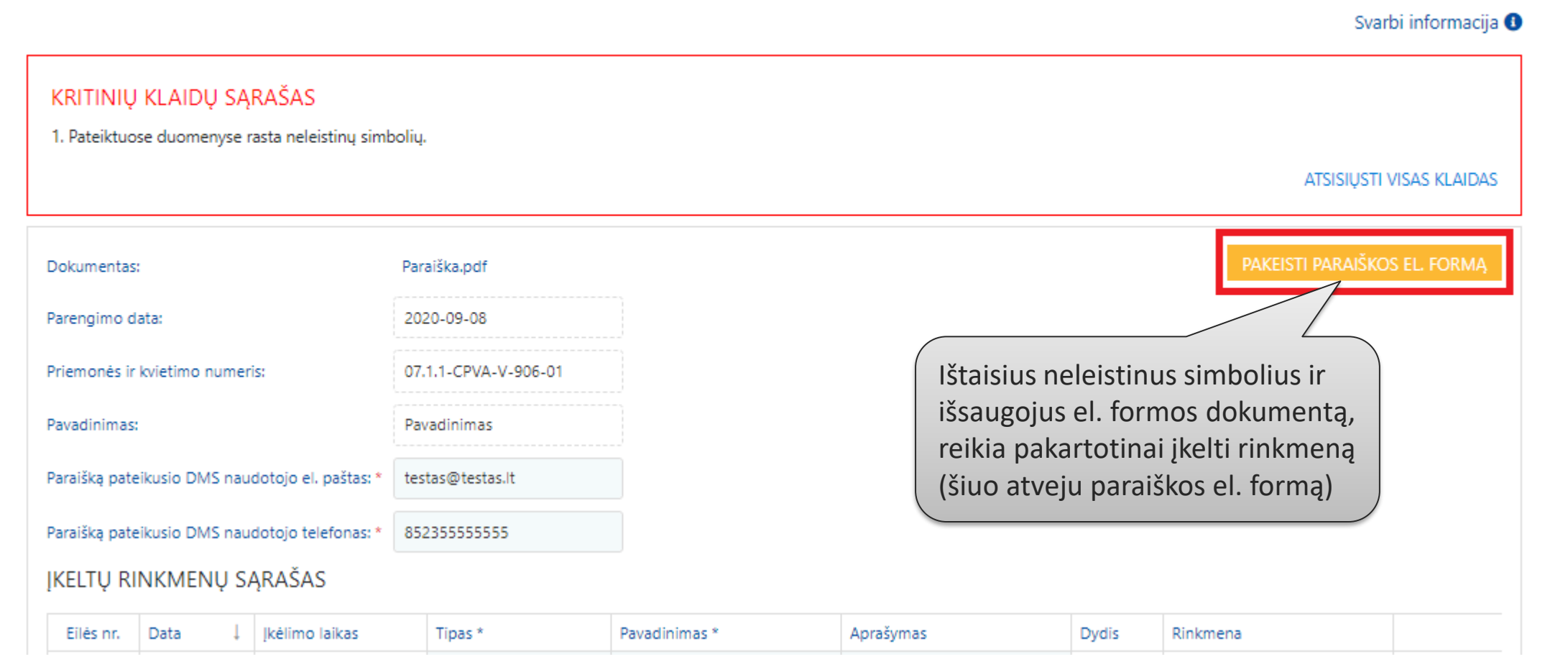

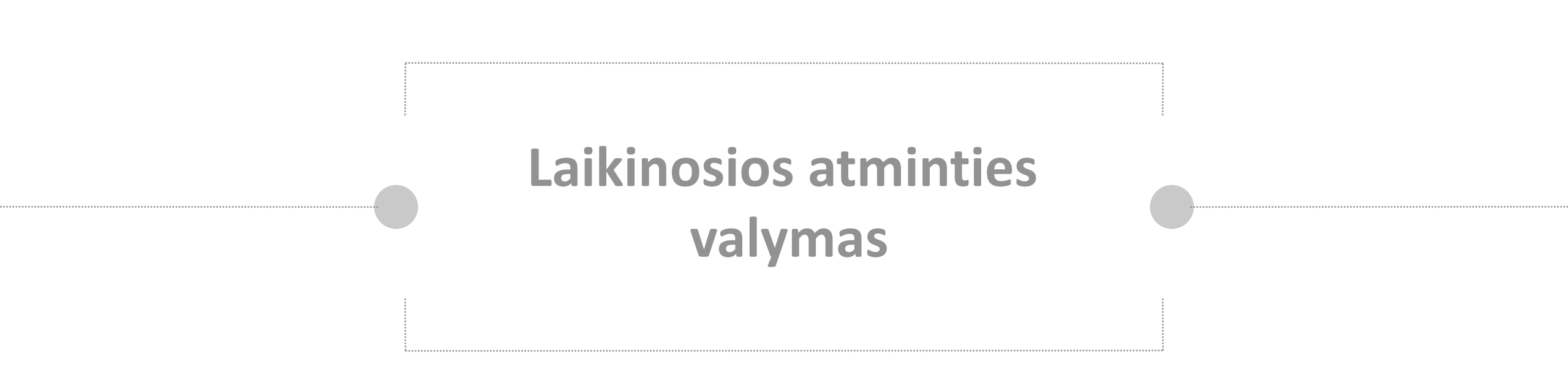

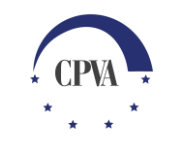

Laikinosios atminties (cache) naršyklėje valymas

Kiekviena interneto naršyklė, dalį svetainės duomenų išsaugo kompiuterio atmintyje (cache). Tai leidžia pagreitinti svetainių veikimą, tačiau gali sukelti nepatogumų, <u>neatnaujinamas pasikeitęs naršyklėje vaizdas, matoma sena</u> <u>informacija, neatsinaujina mygtukų matomumas ar aktyvumas.</u> Problemos sprendimo būdas- periodiškai naršyklėje išvalyti laikinąją atmintį:

- Laikinosios atminties išvalymas galimas dviejų klavišų pagalba vienu metu [Ctrl]+[F5].
- Laikinosios atminties išvalymas(angl. cahe) galimas, naudojant naršyklės parinktis (angl. meniu)

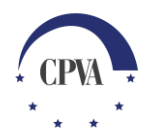

## Laikinosios atminties valymas Chrome naršyklėje

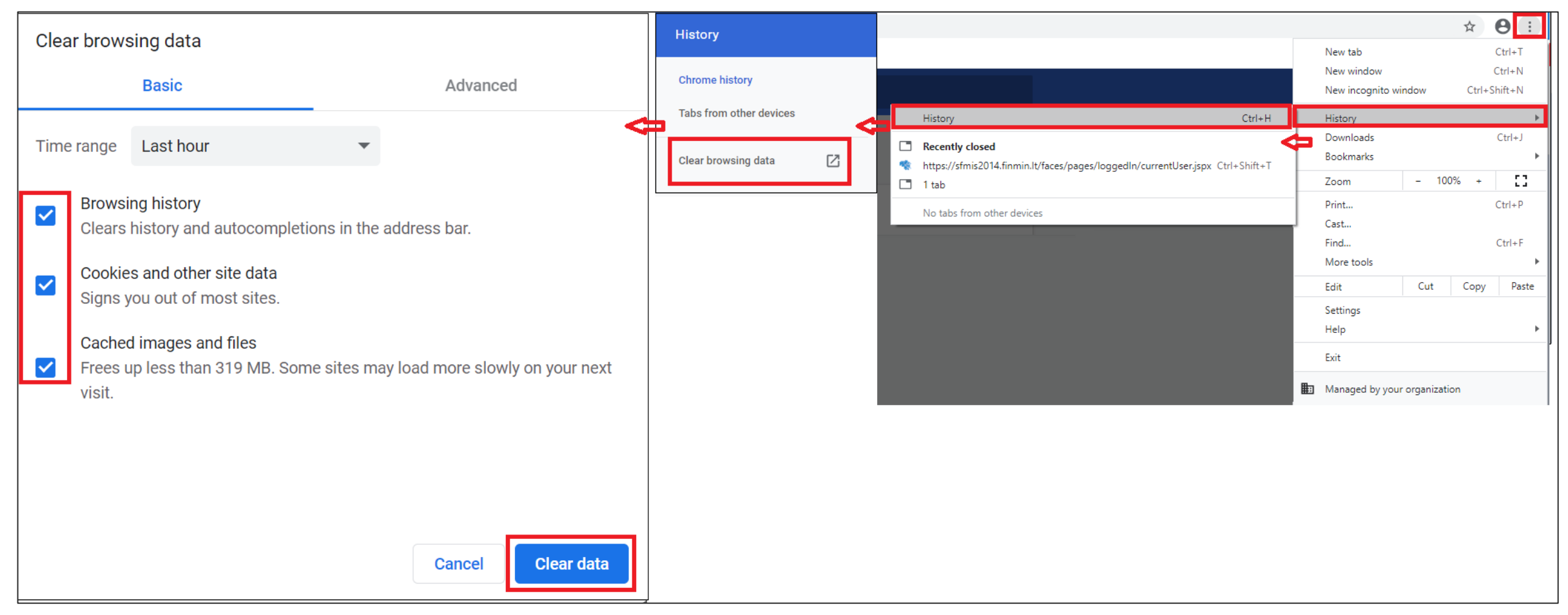

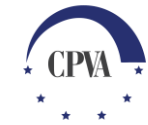

## Laikinosios atminties valymas Mozzila naršyklėje

| Clear Data ×                                                                                                    |                                                                             | ① Your organization has disabled the ability to change some options.                                                                                                    | ${\cal P}$ Find in Options                      |                                                                                                    |                                                                  |
|----------------------------------------------------------------------------------------------------|-----------------------------------------------------------------------------|----------------------------------------------------------------------------------------------------|-------------------------------------------------|----------------------------------------------------------------------------------------------------|------------------------------------------------------------------|
| Clearing all cookies and site data stored by Firefox may sign you out of websites and remove offline web content. Clearing cache data will not affect your logins.           Cookies and Site Data (0 bytes)           You may get signed out of websites if cleared           Cached Web Content (96.0 MB) | <ul> <li>General</li> <li>Search</li> <li>Privacy &amp; Security</li> </ul> | <ul> <li>Your organization has disabled the ability to change some options.</li> <li>Cookies and Site Data</li> <li>Your stored cookies, site data and cache are currently using 96.0 MB o space. Learn more</li> <li>Accept cookies and site data from websites (recommended)</li> </ul> | f disk Clear Data <u>Manage Data</u> Excentions | <ul> <li>Rew Window</li> <li>New Private Window</li> <li>Restore Previous Sess</li> <li>Zoom –</li> <li>Edit</li> </ul> | Ctrl+N<br>Ctrl+Shift+P<br>sion<br>100% + 2 <sup>7</sup><br>X b a |
| Will require websites to reload images and data <u>Cancel</u> <u>Clear</u>                                                                                                    |                                                                             | Keep until       they expire         Accept third-party cookies and site data       Always         Block cookies and site data (may cause websites to break)                                                                                                    |                                                 | Add-ons Add-ons Customize Open File Save Page As                                                                        | ><br>Ctrl+Shift+A<br>Ctrl+O<br>Ctrl+S                            |

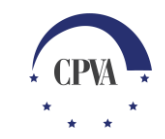

## Laikinosios atminties valymas Edge naršyklėje

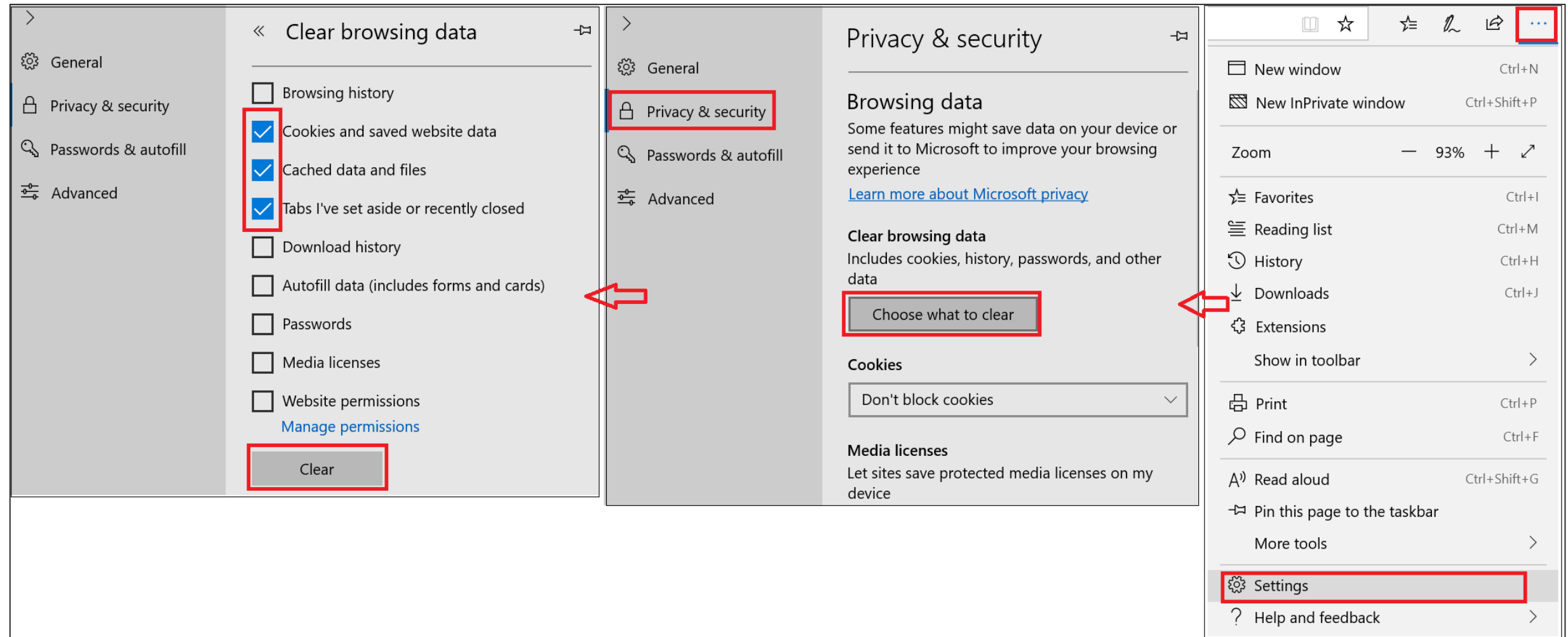

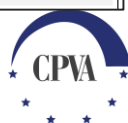

## Laikinosios atminties valymas Safari naršyklėje

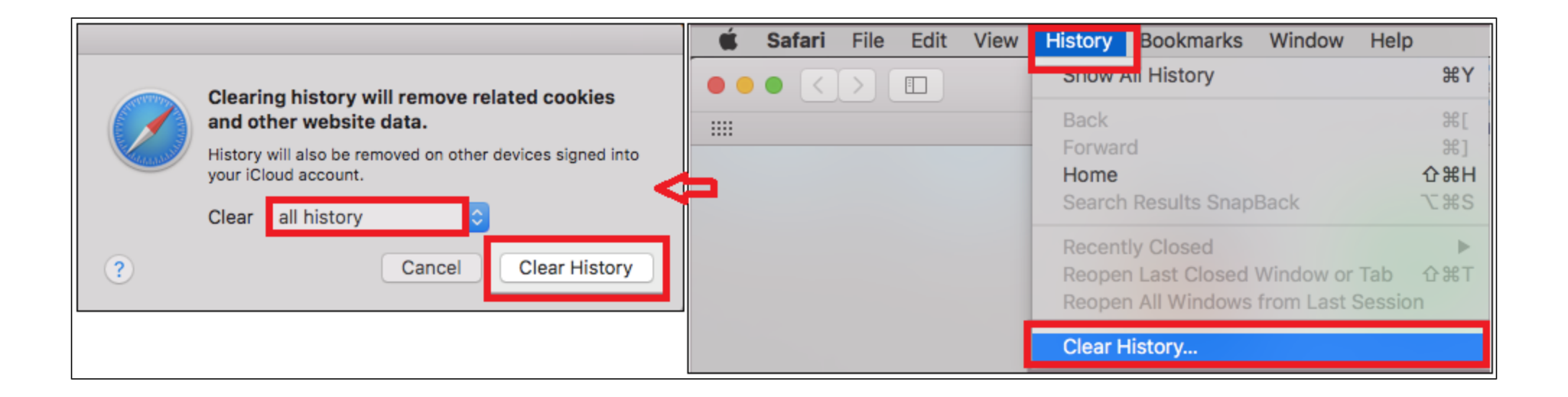

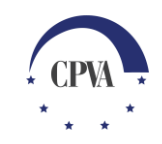